# Token

Ahora podés generarlo y activarlo en cualquier momento y lugar.

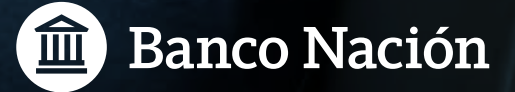

## Link Token

## ¿Cómo solicitar Token por Home Banking, Mobile Banking o Cajero Automático?

## > Por Mobile Banking:

1- Accedé a Mobile Banking.

#### 2- Seleccioná la opción Solicitar Token.

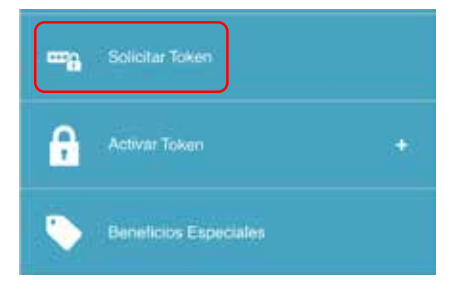

- 3- Cargá la fecha de vencimiento y el CVV2 (código de verificación de tu tarjeta de débito que figura al dorso). Luego aceptá los términos y condiciones para continuar con la solicitud.
- 4- Te va a llegar el código de activación de Token al correo electrónico registrado en Mi perfil digital.

Activación de Token

Número de Tarjeta XXXX-XXXX-XXXX-XXXX

(\*) Código de 3 digitos ubicado en el reverso de su Tarjeta Débito.

128

(\*) Código CVV2

Fecha de Vencimiento

La clave setà enviada a: (FGMAIL COM

He leids los têrminos y condiciones

#### > Por Home Banking:

- 1- Ingresá a Home Banking.
- 2- Seleccioná la opción Solicitar Token.

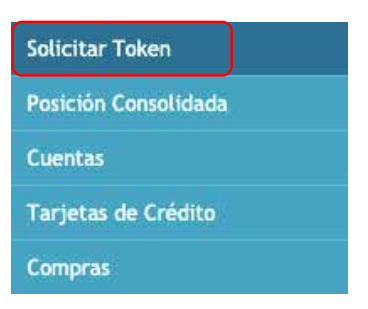

3- Cargá la fecha de vencimiento y el CVV2 (código de verificación de tu tarjeta de débito que figura al dorso). Luego aceptá los términos y condiciones para continuar con la solicitud.

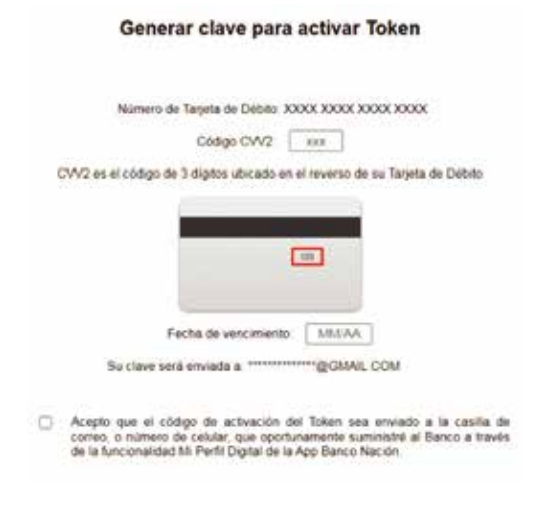

4- Llegará el código de activación de Token al correo electrónico registrado en Mi perfil digital.

## > Por Cajero Automático:

- 1- Seleccioná la opción Gestión de claves.
- 2- Seleccioná la opción Tarjeta Coordenadas/ Token.
- 3- Seleccioná la opción Alta de Token.
- 4- El cajero automático emitirá un ticket con un código de activación para usarse en la App Banco Nación.

## ¿Cómo activar Token?

- 1- Accedé a la App Banco Nación.
- 2- Seleccioná la opción Token.

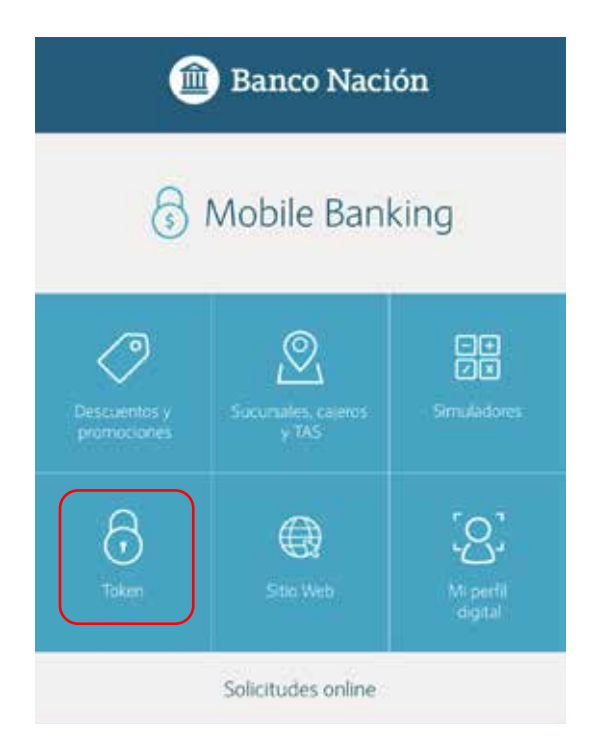

 Generá y confirmá tu clave de seguridad de acceso a Token.

| strucci<br>app de                 | ones par<br>el BNA.                            | a utilizar Token en                                          | ł      |
|-----------------------------------|------------------------------------------------|--------------------------------------------------------------|--------|
| Paso 1                            | Paso 2                                         | Paso 3                                                       |        |
| En este (<br>entre Tol<br>Banking | último paso<br>ken, tu aplic<br>dentro de la   | terminarás la vinculació<br>ación del BNA y tu Hom<br>a App. | e<br>e |
| 3                                 | Activar T                                      | oken                                                         |        |
|                                   | En la app de                                   | el BNA                                                       |        |
|                                   | <ul> <li>Ingresá e</li> <li>Activar</li> </ul> | n Home Banking > Toker<br>Token.                             | 1      |
|                                   | lr a Ho                                        | ome Banking (app)                                            |        |

4- Seleccioná la opción lr a Home Banking (app) para loguearte a la plataforma.

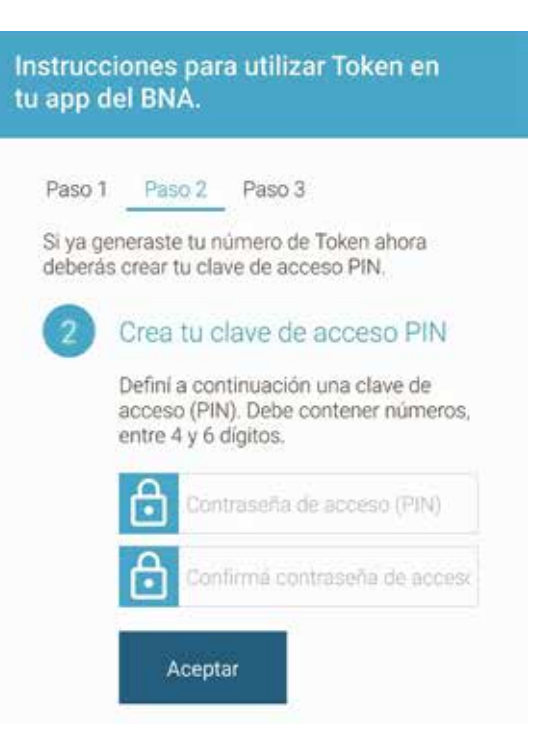

5-Seleccioná la opción Activar Token.

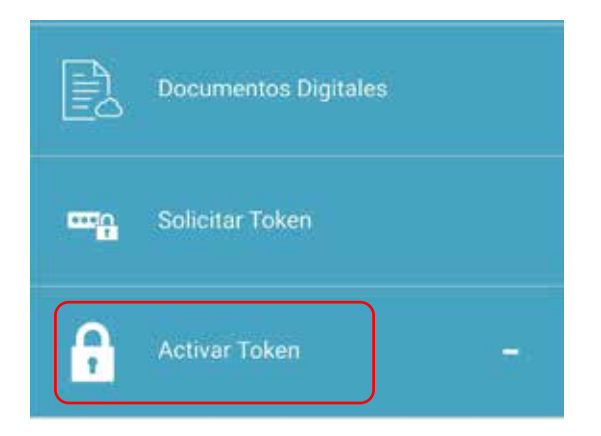

6-Ingresá el código de activación Token recibido en tu correo electrónico, luego deberás confirmar la operación con la clave de seguridad Token generada en el paso 3.

| 💼 Banco Nación                                                                                              |   |
|----------------------------------------------------------------------------------------------------|---|
| Activación de Token                                                                                         |   |
| Para activar su Token debe contar con el<br>código enviado a su email u obtenido en un<br>cajero automático |   |
| Ingrese el número de Token                                                                                  |   |
|                                                                                                    |   |
| Aceptar                                                                                                    |   |
|                                                                                                    |   |
| 💼 Banco Nación                                                                                              |   |
| Activación de Token                                                                                         |   |
| El token fue activado correctamente.                                                                        |   |
| Volver                                                                                                    |   |
|                                                                                                    |   |
|                                                                                                    |   |
| 0810 666 4444 bna.com.ar                                                                                    | 1 |

## Ya estás listo para usar Token.

Operá mejor y más seguro con tu Home Banking.

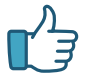

4444 bna.com.ar Seguinos en **f D o** in